## Sign In Tutorial for the TTP Application

## <u>Step 1</u>

Go into Microsoft 365 <a href="https://portal.office.com/">https://portal.office.com/</a>

## <u>Step 2</u>

Sign into your M365 account using your CUNY First login (**NOT** your cix student email login). It should be in this format john.smith.89@login.cuny.edu.

## <u>Step 3</u>

Got to <u>TTP Application</u> and apply.

If you need further assistance, please contact the Technology Training Center at 718.982.2345 or <u>technologytraining@csi.cuny.edu</u>.